## Anleitung zur Vorerfassung von FAMULATUREN in MedCampus

Die folgende Anleitung zeigt Schritt für Schritt auf, wie Sie als Studierender in MedCampus die Absolvierung einer Famulatur als Anerkennung vorerfassen können.

Es können aus technischen Gründen nur die vorgeschriebenen 12 Wochen Famulatur erfasst werden, darüberhinausgehende Wochen können in MedCampus nicht erfasst werden.

Sollten Sie im KPJ das Fach Allgemeinmedizin absolvieren, so kann die Pflichtfamulatur Primärversorgung durch eine andere Famulatur ersetzt werden (siehe Seiten 12-13).

| Med.Campus                                                                                                    |                           |                                                                                                    |                                                                                                    | Studierende/r: Michi Tester5                                                |
|----------------------------------------------------------------------------------------------------|---------------------------|----------------------------------------------------------------------------------------------------|----------------------------------------------------------------------------------------------------|-----------------------------------------------------------------------------|
| 0 😔                                                                                                    |                           |                                                                                                    | Suche                                                                                                    | 1 🚯 🟠 🕕 🚷                                                                   |
| Medizinische Universität Wien                                                                                                    | Visitenkarte/Arbeitsplatz |                                                                                                    |                                                                                                    | Hilfe Med.Campus                                                            |
| Rektorat     Rektorat     Senat     Gremien     Senat     Senat     Sen | Q-8                       | Frau Tester5, Michi<br>E-Mail <u>n9999005@students.meduniwien.ac.at</u>                                                                                                    | A<br>Hier kön<br>Ihr Bic                                                                                         | uswahi Detailansicht <u>Bearbaitung</u>                                     |
| Q-System                                                                                                    | Forschung & Le            | ehre Anzeigen  ehre Studienbeitragsstatus  © Itudienbeitragsstatus  © Itudienbeitragsstatus  © Internationale Beziehung  © Interninkal  Prüfungs-An/Abmeldung  © Prüfungs-An/Abmeldung  © Prüfungs-An/Abmeldung  Prüfungs-An/Abmeldung  Prüfungs- | angezeigt w<br>ssourcen<br>peforderten Reports<br>tudierende<br>ender<br>ngen<br>te Einstellungen<br>Log<br>atus | Dienste<br>Ihschülerschaftswahl<br>Inwort ändern<br>Tifkatskurs<br>Seminare |

Wählen Sie auf Ihrer Visitenkarte den Punkt Anerkennung/Zeugnisnachtrag:

Wählen Sie rechts oben unter Aktion neue Anerkennung:

| 0.0                                                                                         |                                                   |                        |                   |                             |                                            | Suche                                                 |                      |                           |
|---------------------------------------------------------------------------------------------|---------------------------------------------------|------------------------|-------------------|-----------------------------|--------------------------------------------|-------------------------------------------------------|----------------------|---------------------------|
| Medizinische Universität Wien                                                               | Tester1 Elisabeth                                 |                        |                   |                             |                                            |                                                       |                      | Hife                      |
| ∰ Senat<br>⊡ Gremien                                                                        | Anerkennungen / Leist<br>Tester1, Ellsabeth (0999 | ungsnachträge<br>9001) |                   |                             |                                            |                                                       | Aktionen <u>Neue</u> | Anerkennung Neue Leistung |
| Serviceeinrichtungen     Nichtklinische Organisationsein                                    | Anarkannungan                                     |                        |                   |                             |                                            |                                                       |                      |                           |
| <ul> <li>Klinische Organisationseinheite</li> <li>Organisationseinheiten mit spe</li> </ul> | Anerkennungstyp                                   | Geschäftszahl          | Dekanatszahl      | Datum                       | Positionen<br>Alle/OK Stud./OK MedUni Wien | Bildungseinrichtung                                   |                      | Anmerkung                 |
| Tochtergesellschaften                                                                       | Humanmedizin (UG2002)                             |                        |                   |                             |                                            |                                                       |                      |                           |
| Vereine                                                                                     | Aligemeine Anerkennung                            |                        |                   | 31.01.2019                  | 1/1/1                                      | Charité - Universitätsmedizin Berlin                  |                      |                           |
| externe Einrichtungen                                                                       | Aligemeine Anerkennung                            |                        |                   | 04.02.2019                  | 1/1/1                                      | Ludwig-Maximilians-Universität München (LMU)          |                      |                           |
| Studien- und Lehrangebot                                                                    | Allgemeine Anerkennung                            |                        |                   | 06.02.2019                  | 0/0/0                                      | Akademie für den medizinisch-Technischen Laboraturium | dienst               |                           |
|                                                                                             | Allgemeine Anerkennung                            |                        |                   | 06.02.2019                  | 1/1/1                                      | Ludwig-Maximilians-Universität München (LMU)          |                      |                           |
|                                                                                             | genauere Informationen zur E                      | ingabe finden Sie ur   | iter 'Hilfe'      | nue novered by CAMPI        | ISonline®   Southers                       |                                                       |                      |                           |
|                                                                                             | C2019 Medizinische Universität Wien.              |                        | Osystem - Med.Cam | pus powered by <u>CAMPL</u> | Jsoniine®   Eastback                       |                                                       |                      |                           |

## Schritt 1: die Absolvierung der Famulatur an der Krankenanstalt erfassen

Wählen Sie nun die folgenden Parameter entsprechend aus (es sind nur die gelb umrandeten Felder auszufüllen):

- Studium = N202 Humanmedizin
- Anerkennungstyp = allgemeine Anerkennung
- Bildungseinrichtung = richtige Bildungseinrichtung auswählen zB Eingabe von Linz und dann die entsprechende Einrichtung auswählen (sollte die gewünschte Einrichtung nicht auswählbar sein kontaktieren Sie bitte die Studien- und Prüfungsabteilung); für Famulatur Allgemeinmedizin bitte "Niedergelassener Allgemeinmediziner" auswählen
- Anerkennungsdatum = letzter Tag der Famulatur

### Anschließend **speichern** Sie bitte.

| Allgemein           |                                   |
|---------------------|-----------------------------------|
| Studium             | N 202 V14a Humanmedizin (UG2002)  |
| Anerkennungstyp     | Allgemeine Anerkennung            |
| Geschäftszahl       |                                   |
| Dekanatszahl        |                                   |
| Anmerkung           |                                   |
| Bildungseinrichtung | AUT Krankenanstalt Rudolfstiftung |
|                     |                                   |
| Datum               |                                   |
| Anerkennungsdatum   | 06.02.2019                        |
| Löschen             | Speichern Abbrechen/Schließen     |

# Schritt 2: Erfassen der absolvierten Famulatur (welche Famulatur und wie viele Wochen)

Gehen Sie bitte rechts oben auf Positionen:

| Tester1, Elisabeth  |                                   | Hilfe                   | Med.Campus        |
|---------------------|-----------------------------------|-------------------------|-------------------|
| Anerkennungspa      | rameter erfassen                  | Gehe zu<br>Auswahl Para | ameter Positioner |
| Allgemein           |                                   |                         |                   |
| Studium             | N 202 V14a Humanmedizin (UG2002)  |                         |                   |
| Anerkennungstyp     | Allgemeine Anerkennung            |                         |                   |
| Geschäftszahl       |                                   |                         |                   |
| Dekanatszahl        |                                   |                         |                   |
| Anmerkung           |                                   |                         |                   |
| Bildungseinrichtung | AUT Krankenanstalt Rudolfstiftung |                         |                   |
| Datum               |                                   |                         |                   |
| Anerkennungsdatum   | 06.02.2019                        |                         |                   |
| Löschen             | Speichern Abbrechen/Schließen     |                         |                   |

### Wählen Sie neue Position:

| Anerkennungspositionen - QSystem - Med.Campus - Medizinische Universität Wien - Windows Internet Explorer                                                     | provided by         | y Mediz       | i                      |
|----------------------------------------------------------------------------------------------------|---------------------|---------------|------------------------|
| Tester1 Elisabeth                                                                                                    |                     | <u>Hilfe</u>  | Med.Campus             |
| Anerkennungspositionen<br>Allgemeine Anerkennung vom 06.02.2019<br>Studium: N 202 Humanmedizin (UG2002) Bildungseinrichtung: Krankenanstalt<br>Rudolfstiftung | Auswahl<br>Aktionen | Paran<br>Neue | Positionen<br>Position |
| Zum gewählten Bescheid liegen derzeit keine Positionen vor!                                                                                                   |                     |               | Abbrechen              |
| ©2019 Medizinische Universität Wien. Alle Rechte vorbehalten.   QSystem - Med.Campus powered by <u>CAMPUSonline</u> ®   F                                     | eedback             |               |                        |

### Wählen Sie nun anzuerkennende Veranstaltung(en) hinzufügen:

| Anerkennungspositior                           | n erfassen - QSystem - Med.Campus - Medizinische Universität Wien - Windows Internet Explorer provide                                 | led by 😐 😐 🗙     |
|------------------------------------------------|----------------------------------------------------------------------------------------------------|------------------|
| Tester1 Elisabeth                              | L                                                                                                    | Hilfe Med.Campus |
| Anerkennungs<br>Allgemeine An<br>Studium: N 20 | <b>sposition erfassen</b><br>terkennung vom 06.02.2019<br>12 Humanmedizin (UG2002) Bildungseinrichtung: Krankenanstalt Rudolfstiftung |                  |
| anzuerkennende                                 | Neue Position anlegen<br>Veranstaltung(en) hinzufügen                                                                                 |                  |
| wird/werden aner                               | kannt für MedUni Wien-Veranstaltung(en) <u>hinzufügen</u>                                                                             |                  |
|                                                | Speichern und Schließen Abbrechen                                                                                                    |                  |
| ©2019 Medizinische Univ                        | rersität Wien. Alle Rechte vorbehalten.   QSystem - Med.Campus powered by CAMPUSonline®   Feedback                                    |                  |

Geben Sie nun

- die Bezeichnung = "Famulatur Name des Fach"
- die **Wochenstunden** = pro Woche <u>1</u> SST
- die ECTS Credits = pro Woche <u>1</u>ECTS Credit
- die Originalnote = "+"
- die **Lehrveranstaltungsart** = <u>Praktische Übung</u> ein.

Kontrollieren Sie bitte noch ob das korrekte **Studienjahr** eingestellt ist und klicken Sie auf **Speichern und Schließen**:

| Tester1, Elisabeth    |                                                                                                   | Hilfe |
|-----------------------|---------------------------------------------------------------------------------------------------|-------|
| Erbrachte externe     | e Leistung erfassen                                                                               |       |
| Allgemeine Anerk      | ennung vom 06.02.2019<br>umanmedizin (ILC2002) Bildungseinrichtung: Krankenanstalt Budolfstiffung |       |
| Studium. N 202 m      | umanmedizin (032002) bildungseinnentung. Krankenanstalt Rudonstittung                             |       |
|                       |                                                                                                   |       |
| Kurs-Nummer           |                                                                                                   |       |
| Bezeichnung           | Famulatur Innere Medizin                                                                          |       |
| Bezeichnung (English) |                                                                                                   |       |
| Thema                 | may 2000 Zalaban                                                                                  |       |
| Thema (Englisch)      | max. 2000 Zeichen                                                                                 |       |
| Wochenstunden         | 2                                                                                                 |       |
| ECTS-Credits          | 2                                                                                                 |       |
| Prüfungsdatum         | Format: TT.MM.JJJJ                                                                                |       |
| Originalnote          | +                                                                                                 |       |
| Lehrveranstaltungsart | Praktische Übung                                                                                  |       |
| Studienjahr           | 2018/19                                                                                           |       |
| Kursdauer             |                                                                                                   |       |
|                       | Speichern Und Schließen Abbrechen/Schließen                                                       |       |

## Schritt 3: Eingabe für welche Lehrveranstaltung der MedUniWien die Anerkennung erfolgen soll

# Wählen Sie wird/werden anerkannt für MedUni Wien-Veranstaltung(en) hinzufügen:

| Tester1 Elisabeth                                                                                                    |                    |                       |               | Hilfe   | Med.Campus |
|----------------------------------------------------------------------------------------------------|--------------------|-----------------------|---------------|---------|------------|
| Anerkennungsposition erfassen<br>Allgemeine Anerkennung vom 06.02.2019<br>Studium: N 202 Humanmedizin (UG2002) Bildungs                                                                                                    | einrichtung: Krank | enanstalt R           | udolfstiftung |         |            |
| Position 1<br>anzuerkennende Veranstaltung(en) hinzufügen                                                                                                    | bearbeiten         |                       |               |         |            |
| Kurs der fremden Bildungseinrichtung                                                                                                    | Kursdauer          | Fremd-<br>Beurteilung | ECTS-Credits  | Löschen |            |
| * Famulatur Innere Medizin: PU 2 Wochenstunden 2018/19     +     2     Image: Constraint of the second second se |                    |                       |               |         |            |
| wird/werden anerkannt für MedUni Wien-Veranstaltun                                                                                                    | g(en hinzufügen    |                       |               |         |            |
| Speichern und So                                                                                                    | chließen Abb       | orechen               |               |         |            |

Navigieren Sie im Verzeichnisbaum zum 3. Studienabschnitt – 9. &10. Semester – Famulaturen (unabhängig davon in welchem Studienabschnitt Sie sich selbst befinden) und wählen Sie die entsprechende Famulatur aus:

| 0 | Anzuerke   | nnende Leistung auswählen - QSystem - Med.Campus - Medizinische Universität Wien - Windows Internet Explorer provide |        | × |
|---|------------|----------------------------------------------------------------------------------------------------|--------|---|
|   |            | 主 🌰 2. Abschnitt                                                                                                    | 180    |   |
|   |            | E 🔶 3 Abschnitt                                                                                                    | 120    |   |
|   | <          | □ = [202S09S10] 9. & 10. Semester                                                                                    | 60     |   |
|   | 0          |                                                                                                    | 6,7    |   |
|   | 0          | [202102] Tertial 2 - Psychiatrie                                                                                     | 6,7    |   |
|   | 0          | [202T03] Tertial 3 - Kinder- und Jugendheilkunde                                                                     | 6,7    |   |
|   | $\odot$    | [202T04] Tertial 4 - Frauenheilkunde                                                                                 | 6,7    |   |
|   | 0          |                                                                                                    | 3,8    |   |
|   | $\bigcirc$ |                                                                                                    | 3,8    |   |
|   | 0          | [202T07] Tertial 7 - NotfallImedizin & Intensivmedizin                                                               | 6,7    |   |
|   | $\bigcirc$ | [202LIFK] Interdisziplinäre Fallkonferenzen                                                                          | 4,3    |   |
|   | 0          | [20288] SSM4: Methodenseminare                                                                                       | 1,4    |   |
|   | $\bigcirc$ |                                                                                                    |        |   |
|   | 0          |                                                                                                    | 7,7    |   |
|   | 0          | [202FAM3A] Famulaturen                                                                                               | 12     |   |
| ( | $(\circ)$  | Famulatur Innere Medizin Pflicht 1 (2 Wochen)                                                                        | 2      |   |
|   | 0          | Famulatur Innere Medizin Pflicht 2 (2 Wochen)                                                                        | 2      |   |
|   | 0          | Famulatur Innere Medizin Pflicht (4 Wochen)                                                                          | 4      |   |
|   | 0          | <ul> <li>Famulatur Primärversorgung Pflicht 1 (2 Wochen)</li> </ul>                                                  | 2      |   |
|   | 0          | <ul> <li>Famulatur Primärversorgung Pflicht 2 (2 Wochen)</li> </ul>                                                  | 2      |   |
|   | $\bigcirc$ | <ul> <li>Famulatur Primärversorgung Pflicht (4 Wochen)</li> </ul>                                                    | 4      |   |
|   | 0          | Famulatur frei wählbar 1 (2 Wochen)                                                                                  | 2      |   |
|   | 0          | Famulatur frei wählbar 2 (2 Wochen)                                                                                  | 2      |   |
|   | 0          | <ul> <li>Famulatur frei wählbar (4 Wochen)</li> </ul>                                                                | 4      |   |
|   |            |                                                                                                    | 60     |   |
|   | 0          | 吏 🔶 [202MKP] Mündlich-kommissionelle Prüfung                                                                         | 5,2    |   |
|   | $\bigcirc$ | 🕀 🔶 Diplomarbeit                                                                                                    | 20     |   |
|   | 0          |                                                                                                    | 15     |   |
|   |            | Aust                                                                                                    | vählen | ~ |

| 🧉 Anzuerk | ennende Leistung auswählen - QSystem - Med.Campus - Medizinische Universität Wien - Windows Internet Explorer provide |             | 23 |
|-----------|----------------------------------------------------------------------------------------------------|-------------|----|
|           | 🛨 會 2. Abschnitt                                                                                                    | 180         |    |
|           | 🖃 🁚 3. Abschnitt                                                                                                    | 120         |    |
|           | □ = [202S09S10] 9. & 10. Semester                                                                                     | 60          |    |
| 0         |                                                                                                    | 6,7         |    |
| 0         | ⊕ [202T02] Tertial 2 - Psychiatrie     ↓                                                                              | 6,7         |    |
| 0         | 🗈 🔶 [202T03] Tertial 3 - Kinder- und Jugendheilkunde                                                                  | 6,7         |    |
| 0         | 🗉 🔶 [202T04] Tertial 4 - Frauenheilkunde                                                                              | 6,7         |    |
| 0         | 🗉 🔶 [202T05] Tertial 5 - Augenheilkunde                                                                               | 3,8         |    |
| 0         |                                                                                                    | 3,8         |    |
| 0         | 🕣 🔶 [202T07] Tertial 7 - NotfallImedizin & Intensivmedizin                                                            | 6,7         |    |
| 0         | 🖸 🔶 [202LIFK] Interdisziplinäre Fallkonferenzen                                                                       | 4,3         |    |
| 0         | • [202SSM4] SSM4: Methodenseminare                                                                                    | 1,4         |    |
| 0         | 된 🔶 [202FIP5] FIP 5                                                                                                   |             |    |
| 0         |                                                                                                    | 7,7         |    |
| 0         | []                                                                                                    | 12          |    |
|           | Famulatur Innere Medizin Pflicht 1 (2 Wochen)                                                                         | 2           |    |
| $\sim$    | Famulatur Innere Medizin Pflicht 2 (2 Wochen)                                                                         | 2           |    |
| 0         | Famulatur Innere Medizin Pflicht (4 Wochen)                                                                           | 4           |    |
| 0         | Famulatur Primärversorgung Pflicht 1 (2 Wochen)                                                                       | 2           |    |
| 0         | Famulatur Primärversorgung Pflicht 2 (2 Wochen)                                                                       | 2           |    |
| 0         | Famulatur Primärversorgung Pflicht (4 Wochen)                                                                         | 4           |    |
| 0         | Famulatur frei wählbar 1 (2 Wochen)                                                                                   | 2           |    |
| 0         | Famulatur frei wählbar 2 (2 Wochen)                                                                                   | 2           |    |
| 0         | Famulatur frei wählbar (4 Wochen)                                                                                     | 4           |    |
|           |                                                                                                    | 60          |    |
| 0         |                                                                                                    | 5,2         |    |
| 0         | 🗉 🔶 Diplomarbeit                                                                                                    | 20          |    |
| 0         |                                                                                                    | 15          |    |
|           | Ausv                                                                                                    | vählen      | ~  |
|           |                                                                                                    | <b>100%</b> | •  |

Nach erfolgreicher Auswahl gehen Sie bitte auf "Auswählen" und wählen Sie das korrekte **Semester** und die **Beurteilung** =  $\underline{E}$  mit Erfolg teilgenommen aus und klicken Sie auf **Hinzufügen** und dann auf **Schließen**:

| Tester1. Elisabeth Anzuerkennende I    | Leistung hinzufügen                                                                                        |
|----------------------------------------|----------------------------------------------------------------------------------------------------|
| Allgemeine Anerke<br>Studium: N 202 Hu | nnung vom 06.02.2019<br>imanmedizin (UG2002) Bildungseinrichtung: Krankenanstalt Rudolfstiftung            |
|                                        |                                                                                                    |
| Soll hinzugefügt werden                | FM0.001 Famulatur Innere Medizin (Pflicht) (2SSt FA, WS                                                    |
| Semester                               | 2018/19 W 💌                                                                                                |
| Beurteilung                            | E mit Erfolg teilgenommen                                                                                  |
| Weitere auswählen                      | Hinzufügen Schließen                                                                                       |
| 019 Medizinische Universität           | t Wien. Alle Rechte vorbehalten.   QSystem - Med.Campus powered by <u>CAMPUSonline</u> ®   <u>Feedback</u> |

### Nun bitte Speichern und Schließen:

| Anerkennungsposition erfassen<br>Allgemeine Anerkennung vom 06.02.2019<br>Studium: N 202 Humanmedizin (UG2002) Bildungse | einrichtung: Krankenanstalt Rudolf    | stiftung              |              |         |
|----------------------------------------------------------------------------------------------------|---------------------------------------|-----------------------|--------------|---------|
| Pos                                                                                                    | ition 1 bearbeiten                    |                       |              |         |
| anzuerkennende Veranstaltung(en) <u>hinzutugen</u><br>Kurs der fremden Bildungseinrichtung                               | Kursdauer                             | Fremd-<br>Beurteilung | ECTS-Credits | Löschen |
| Famulatur Innere Medizin; PU 2 Wochenstunden<br>2018/19                                                                  |                                       | +                     | 2            | ŵ       |
| wird/werden anerkannt für MedUni Wien-Veranstaltung<br>∟ehrveranstaltung/Fach                                            | (en) <u>hinzufügen</u><br>MedUni Wien | Löschen               |              |         |
| <ul> <li>FM0001 Famulatur Innere Medizin Pflicht 1 (2<br/>Nochen); FA 2SSt W 2018/19 Fach-/Modulprüfung</li> </ul>       | E mit Erfolg teilgenommen             | Û                     |              |         |
|                                                                                                    |                                       |                       |              |         |
|                                                                                                    | Speichern und Schließen Ab            | brechen               |              |         |

# Abschließend müssen Sie Ihre Eingaben noch mit "Alle Positionen bestätigen" freigeben:

|                     |                     |                                                                                                 | Hille                                                                                                    | wee                                                                                                    | i.campus                                                                                                    |
|---------------------|---------------------|-------------------------------------------------------------------------------------------------|----------------------------------------------------------------------------------------------------|----------------------------------------------------------------------------------------------------|----------------------------------------------------------------------------------------------------|
| Auswahl<br>Aktionen | Parameter Pos       | itionen<br>Antrag dru                                                                           | icker Alle P                                                                                                    | ositione                                                                                                    | n bestätigen                                                                                                    |
|                     | MedUni              | ECTS                                                                                            | Fremd-                                                                                                    | Be                                                                                                    | stätigung                                                                                                    |
|                     | Wien<br>Beurteilung | Credits                                                                                         | Beurteilung                                                                                                    | Stud.                                                                                                    | MedUni<br>Wien                                                                                                    |
|                     | <b></b>             | <u> </u>                                                                                        |                                                                                                    | X                                                                                                    |                                                                                                    |
|                     | k.A.                | 2                                                                                               | +                                                                                                    |                                                                                                    |                                                                                                    |
|                     |                     |                                                                                                 |                                                                                                    |                                                                                                    |                                                                                                    |
|                     | E                   | 2                                                                                               |                                                                                                    |                                                                                                    |                                                                                                    |
|                     | Auswahl<br>Aktionen | Auswahl Parameter Pos<br>Aktionen Neue Position 2<br>MedUni<br>Wien<br>Beurteilung<br>K.A.<br>E | Auswahl     Parameter     Positionen       Aktionen     Neue Position     Antrag dru       MedUni     ECTS       Wien     Beurteilung       MedUni     K.A.       2     E | MedUni<br>Nue     ECTS<br>Nue     Fremd-<br>Beurteilung       MedUni<br>Wien<br>Beurteilung     V       K.A.     2     +       E     2 | MedUni<br>Nue     ECTS<br>Beurteilung<br>K.A.     Fremd-<br>Stud.     Beu<br>Stud.       MedUni<br>Wien<br>Beurteilung     MedUni<br>Credits     ECTS<br>Beurteilung     Fremd-<br>Stud.       MedUni<br>Beurteilung     ECTS<br>Credits     Fremd-<br>Stud.       K.A.     2     +       E     2 |

| Position 1                                                   |                                                                                                    | <b>_</b>                                                                                                    |                                     |   | × |  |
|--------------------------------------------------------------|----------------------------------------------------------------------------------------------------|----------------------------------------------------------------------------------------------------|-------------------------------------|---|---|--|
| Famulatur Innere Medizin; PU 2 Woch                          | enstunden 2018/19;                                                                                                    | k.A.                                                                                                    | 2                                   | + |   |  |
| wird anerkannt für                                           |                                                                                                    |                                                                                                    |                                     |   |   |  |
| FM0001 Famulatur Innere Medizin (Pf<br>Fach-/Modulprüfung; 👔 | icht); FA 2SSt W 2018/19                                                                                                    | E                                                                                                    | 2                                   |   |   |  |
|                                                              |                                                                                                    |                                                                                                    |                                     |   |   |  |
| @2019 Medizinische Universität Wie                           | - Mar 1                                                                                                    |                                                                                                    |                                     | × |   |  |
| Melaung vo                                                   | on webseite                                                                                                    |                                                                                                    |                                     |   |   |  |
| Q-Sys                                                        | Wollen Sie die vollständige Eingabe aller Po<br>Bei OK kann keine Bearbeitung der Position<br>mehr durchgeführt werden. Eine Korrektur<br>Bestätigung für eine erneute Bearbeitung k<br>Fachabteilung/-person durchführen. Für di<br>wenden Sie sich mit Ihren Unterlagen an Ih | ositionen bestätigen?<br>nen durch den Studie<br>oder die Aufhebung<br>ann nur die zuständig<br>e offizielle Bestätigur<br>re anerkennende Stel | erenden<br>Ihrer<br>ge<br>Ig<br>Ie! |   |   |  |
|                                                              |                                                                                                    | ОК                                                                                                    | Abrechen                            |   |   |  |

Die Vorerfassung ist erfolgreich abgeschlossen, wenn bei der Position unter "Stud." das **grüne Häkchen** erscheint. Sie können auf dieselbe Art die erfolgreiche Absolvierung weiterer Famulaturen vorerfassen.

| Anerkennungspositionen - QSystem - Med.Campus - Medizinische Universität Wien - Windo                                                                         | ws Internet Exp               | lorer pro         | vided by Med          | lizi 🕒     |                             |  |  |  |
|----------------------------------------------------------------------------------------------------|-------------------------------|-------------------|-----------------------|------------|-----------------------------|--|--|--|
| Tester1 Elisabeth                                                                                                    |                               |                   | Hilfe                 | Med        | .Campus                     |  |  |  |
| Anerkennungspositionen<br>Allgemeine Anerkennung vom 06.02.2019<br>Studium: N 202 Humanmedizin (UG2002) Bildungseinrichtung: Krankenanstalt<br>Rudolfstiftung |                               |                   |                       |            |                             |  |  |  |
| Reihenfolge                                                                                                    | MedUni<br>Wien<br>Beurteilung | ECTS<br>Credits   | Fremd-<br>Beurteilung | Stud.      | stätigung<br>MedUni<br>Wien |  |  |  |
| Position 1                                                                                                    | <b></b>                       |                   |                       | < /        |                             |  |  |  |
| Famulatur Innere Medizin; PU 2 Wochenstunden 2018/19;<br>wird anerkannt für                                                                                   | k.A.                          | 2                 | +                     | $\bigcirc$ |                             |  |  |  |
| FM0001 Famulatur Innere Medizin (Pflicht); FA 2SSt W 2018/19<br>Fach-/Modulprüfung; 🕡                                                                         | E                             | 2                 |                       |            |                             |  |  |  |
| ©2019 Medizinische Universität Wien. Alle Rechte vorbehalten.   QSystem - Med.Campus powered by                                                               | / <u>CAMPUSonline</u>         | 2®   <u>Feedb</u> | ack                   |            |                             |  |  |  |

Nun können Sie Ihr Famulaturlogbuch in der Studien- und Prüfungsabteilung vorlegen (persönlich oder per Mail <u>famulatur@meduniwien.ac.at</u>). Danach erfolgt die Überprüfung Ihrer Angaben. Sofern die Angaben korrekt und die Unterlagen vollständig sind, wird die Beurteilung innerhalb von 14 Tagen freigeschaltet. Sie können dies selbst überprüfen und erhalten keine Bestätigungsmail von der Studienabteilung.

Den Bearbeitungsstatus der Anerkennung können Sie in der Liste der Anerkennungen in MedCampus jederzeit durch Anklicken der Positionen überprüfen:

### Studierender hat bestätigt:

|   |                                                     |                          |                   |                              |                                            | Suche                                                    | ~        | 🕼 🗐              | <b>()</b> |
|---|-----------------------------------------------------|--------------------------|-------------------|------------------------------|--------------------------------------------|----------------------------------------------------------|----------|------------------|-----------|
| I | Tester1 Elisabeth                                   |                          |                   |                              |                                            |                                                          |          |                  |           |
|   | Anerkennungen / Leistu<br>Tester1, Elisabeth (09999 | ungsnachträge<br>9001)   |                   |                              |                                            |                                                          | Aktionen | Neue Anerkennung | Neue Leis |
| r | Anerkennungen                                       |                          |                   |                              |                                            |                                                          |          |                  |           |
| é | Anerkennungstyp                                     | Geschäftszahl            | Dekanatszahl      | Datum                        | Positionen<br>Alle/OK Stud./OK MedUni Wien | Bildungseinrichtung                                      |          |                  | Anmerkun  |
| 1 | Humanmedizin (UG2002)                               |                          |                   |                              |                                            |                                                          |          |                  |           |
|   | Allgemeine Anerkennung                              |                          |                   | 31.01.2019                   | 1/1/1                                      | Charité - Universitätsmedizin Berlin                     |          |                  |           |
|   | Allgemeine Anerkennung                              |                          |                   | 04.02.2019                   | <u>1/1/1</u>                               | Ludwig-Maximilians-Universität München (LMU)             |          |                  |           |
|   | Allgemeine Anerkennung                              |                          |                   | 06.02.2019                   | 0/0/0                                      | Akademie für den medizinisch-Technischen Laboraturiumdie | enst     |                  |           |
|   | Allgemeine Anerkennung                              |                          |                   | 06.02.2019                   | (1/1/0)                                    | Krankenanstalt Rudolfstiftung                            |          |                  |           |
|   | Allgemeine Anerkennung                              |                          |                   | 06.02.2019                   | 11111                                      | Ludwig-Maximilians-Universität München (LMU)             |          |                  |           |
|   | Allgemeine Anerkennung                              |                          |                   | 20.02.2019                   | 0/0/0                                      | Kabul Aliabad Teaching Hospital                          |          |                  |           |
|   |                                                     |                          |                   |                              |                                            |                                                          |          |                  |           |
| I | genauere Informationen zur Ein                      | ngabe finden Sie un      | ter 'Hilfe'       |                              |                                            |                                                          |          |                  |           |
|   | ©2019 Medizinische Universität Wien. /              | Alle Rechte vorbehalten. | QSystem - Med.Can | npus powered by <u>CAMPU</u> | JSonline®   Feedback                       |                                                          |          |                  |           |

| 🥝 Anerkennungspositionen - QSystem - Med.Campus - Medizinische Universität Wien - Windows Internet Explorer provided b                                     | y Medizinis                |                 |                       |                       |                           |
|----------------------------------------------------------------------------------------------------|----------------------------|-----------------|-----------------------|-----------------------|---------------------------|
| Tester1 Elisabeth                                                                                                    |                            |                 |                       | Hilfe M               | ed.Campus                 |
| Anerkennungspositionen<br>Allgemeine Anerkennung vom 06.02.2019<br>Studium: N 202 Humanmedizin (UG2002) Bildungseinrichtung: Krankenanstalt Rudolfstiftung |                            |                 | Auswahl<br>Aktionen   | Paramete<br>Antrag dr | r Positionen<br>ucken     |
| Reihenfolge                                                                                                    | MedUni Wien<br>Beurteilung | ECTS<br>Credits | Fremd-<br>Beurteilung | Stud.                 | estätigung<br>MedUni Wien |
| Position 1                                                                                                    | <b>A</b>                   | ▼               |                       | <ul> <li>✓</li> </ul> |                           |
| Famulatur Innere Medizin; PU 2 Wochenstunden 2018/19;                                                                                                    | k.A.                       | 2               | +                     | $\sim$                |                           |
| FM0001 Famulatur Innere Medizin (2 Wochen); FA 2SSt W 2018/19 Fach-/Modulprüfung; 🕡                                                                        | E                          | 2               |                       |                       |                           |
| ©2019 Medizinische Universität Wien. Alle Rechte vorbehalten.   QSystem - Med.Campus powered by CAMPUSonline®   Feedback                                   |                            |                 |                       |                       |                           |
|                                                                                                    |                            |                 |                       |                       |                           |
|                                                                                                    |                            |                 |                       |                       |                           |

# Die Studien- und Prüfungsabteilung hat bestätigt: ein grünes Häkchen erscheint bei MedUni Wien.

| Tester1, Elisabeth (09999                                                                     | Ingsnachträge<br>9001)                 |                                                 |                           |                                                         |                    |                                               |                           | Ak                    | tionen          | Neue Anerkennung            | Ne       |
|-----------------------------------------------------------------------------------------------|----------------------------------------|-------------------------------------------------|---------------------------|---------------------------------------------------------|--------------------|-----------------------------------------------|---------------------------|-----------------------|-----------------|-----------------------------|----------|
| nerkennungen                                                                                  |                                        |                                                 |                           |                                                         |                    |                                               |                           |                       |                 |                             |          |
| nerkennungstyp                                                                                | Geschäftszahl                          | Dekanatszahl                                    | Datum                     | Positionen<br>Alle/OK Stud./OK MedUni Wien              | Bildungseinrichtun | g                                             |                           |                       |                 |                             | An       |
| umanmedizin (UG2002)                                                                          |                                        |                                                 |                           |                                                         |                    |                                               |                           |                       |                 |                             |          |
| laemeine Anerkennung                                                                          |                                        |                                                 | 31.01.2019                | 1/1/1                                                   | Charité - Univer   | sitätsmedizin Berlin                          |                           |                       |                 |                             |          |
| gemeine Anerkennung                                                                           |                                        |                                                 | 04.02.2019                | 1/1/1                                                   | Ludwig-Maximili    | ians-Universität Mü                           | nchen (LMU                | J)                    |                 |                             |          |
| lgemeine Anerkennung                                                                          |                                        |                                                 | 06.02.2019                | 01070                                                   | Akademie für de    | en medizinisch-Tech                           | hnischen La               | ,<br>boraturiumdiens  | st              |                             |          |
| laemeine Anerkennung                                                                          |                                        |                                                 | 06.02.2019                | (1/1/1)                                                 | Krankenanstalt     | Rudolfstiftung                                |                           |                       |                 |                             |          |
| laemeine Anerkennung                                                                          |                                        |                                                 | 06.02.2019                | 17171                                                   | Ludwig-Maximili    | ans-Universität Mü                            | nchen (LMU                | ))                    |                 |                             |          |
| Igemeine Anerkennung                                                                          |                                        |                                                 | 20.02.2019                | 0/0/0                                                   | Kabul Aliabad T    | eaching Hospital                              |                           | ·                     |                 |                             |          |
| Anerkennungspo                                                                                | sitionen                               | 5 02 2019                                       |                           |                                                         |                    |                                               |                           | Auswahl<br>Aktionen   | Paran<br>Antrac | neter Position<br>a drucken | ner      |
| Studium: N 202 H                                                                              | umanmedizin (                          | (UG2002) Bild                                   | ungseinrichtun            | g: Krankenanstalt Rudolfst                              | iftung             |                                               |                           |                       |                 |                             |          |
| Studium: N 202 H                                                                              | umanmedizin (                          | (UG2002) Bild                                   | ungseinrichtun            | g: Krankenanstalt Rudolfst                              | iftung             | MedUni Wien                                   | ECTS                      | Fremd-                |                 | Bestätigung                 | <b>\</b> |
| Studium: N 202 H                                                                              | umanmedizin (                          | (UG2002) Bild                                   | ungseinrichtun            | g: Krankenanstalt Rudolfst                              | iftung             | MedUni Wien<br>Beurteilung                    | ECTS<br>Credits           | Fremd-<br>Beurteilung | Stu             | Bestätigung<br>d. MedUni W  | /ie      |
| Studium: N 202 H<br>eihenfolge                                                                | lumanmedizin (                         | (UG2002) Bildi                                  | ungseinrichtun            | g: Krankenanstalt Rudolfst                              | iftung             | MedUni Wien<br>Beurteilung                    | ECTS<br>Credits           | Fremd-<br>Beurteilung | Stu             | Bestätigung<br>d. MedUni W  | /iei     |
| studium: N 202 H<br>eihenfolge<br>osition 1                                                   | izin; PU 2 Woc                         | (UG2002) Bild                                   | ungseinrichtun<br>018/19; | g: Krankenanstalt Rudolfst                              | iftung             | MedUni Wien<br>Beurteilung<br>K.A.            | ECTS<br>Credits           | Fremd-<br>Beurteilung | Stu             | Bestätigung<br>d. MedUni W  | /ie      |
| eihenfolge                                                                                    | izin; PU 2 Woc                         | (UG2002) Bildi                                  | ungseinrichtun<br>D18/19; | g: Krankenanstalt Rudolfst                              | iftung             | MedUni Wien<br>Beurteilung<br>k.A.            | ECTS<br>Credits           | Fremd-<br>Beurteilung | Stu             | Bestätigung<br>d. MedUni W  | /ier     |
| eihenfolge<br>eihenfolge<br>eanulatur Innere Med<br>ird anerkannt für<br>100001 Eanulatur Inn | izin; PU 2 Woc<br>)<br>rere Medizin (2 | (UG2002) Bildi<br>henstunden 2<br>2 Wochen); FA | 018/19;<br>2SSt W 2018/   | g: Krankenanstalt Rudolfst<br>(19 Fach-/Modulprüfung; 🧃 | iftung             | MedUni Wien<br>Beurteilung<br>A.<br>K.A.<br>E | ECTS<br>Credits<br>2<br>2 | Fremd-<br>Beurteilung | Stu             | Bestätigung<br>d. MedUni W  | /ie      |

Damit ist die Anerkennung abgeschlossen und ein positives Prüfungsresultat für die Famulatur in MedCampus eingetragen.

# Die **Studien- und Prüfungsabteilung** hat die Anerkennung auf Grund inkorrekter Angaben **abgelehnt**: ein **rotes X** erscheint bei MedUni Wien.

| Lester1 Elisabeth                                              |                                       |                                   |                      |                                                |                      |                          | Such                  | he 🗸                   |                      |
|----------------------------------------------------------------|---------------------------------------|-----------------------------------|----------------------|------------------------------------------------|----------------------|--------------------------|-----------------------|------------------------|----------------------|
| Anerkennungen / Leistun<br>Tester1, Elisabeth (099990          | i <b>gsnachträge</b><br>01)           |                                   |                      |                                                |                      |                          |                       | Aktio                  | nen <u>Neue An</u> e |
| Anerkennungen                                                  |                                       |                                   |                      |                                                |                      |                          |                       |                        |                      |
| Anerkennungstyp                                                | Geschäftszahl                         | Dekanatszahl                      | Datum                | Positionen<br>Alle/OK Stud./OK MedUni Wien     | Bildungseinricht     | ung                      |                       |                        |                      |
| Humanmedizin (UG2002)                                          |                                       |                                   |                      |                                                |                      |                          |                       |                        |                      |
| Allgemeine Anerkennung                                         |                                       |                                   | 31.01.2019           | <u>1/1/1</u>                                   | Charité - Univ       | ersitätsmedizin Be       | rlin                  |                        |                      |
| Allgemeine Anerkennung                                         |                                       |                                   | 04.02.2019           | <u>1/1/1</u>                                   | Ludwig-Maxin         | nilians-Universität I    | München (LMU)         |                        |                      |
| Allgemeine Anerkennung                                         |                                       |                                   | 06.02.2019           | 0/0/0                                          | Akademie für         | den medizinisch-T        | echnischen Labo       | oraturiumdienst        |                      |
| Allgemeine Anerkennung                                         |                                       |                                   | 06.02.2019           | 1/0/0                                          | Krankenansta         | It Rudolfstiftung        |                       |                        |                      |
| Allgemeine Anerkennung                                         |                                       |                                   | 06.02.2019           | 1/1/1                                          | Ludwig-Maxin         | nilians-Universität I    | München (LMU)         |                        |                      |
| Allgemeine Anerkennung                                         |                                       |                                   | 20.02.2019           | 0/0/0                                          | Kabul Aliabad        | Teaching Hospita         | I                     |                        |                      |
| genauere Informationen zur Eing                                | abe finden Sie un                     | ter 'Hilfe'                       |                      |                                                |                      |                          |                       |                        |                      |
| 5                                                              |                                       |                                   |                      |                                                |                      |                          |                       |                        |                      |
| ©2019 Medizinische Universität Wien. Alle                      | e Rechte vorbehalten.                 | QSystem - Med.Cam                 | pus powered by CAMPL | JSonline®   Feedback                           |                      |                          |                       |                        |                      |
| Anarkannungenesitionen OSur                                    | tons Med Camp                         | us Madininische                   | Liniungität Minn     | Windows Internet Evolution pro                 | uided by Mediai      | a is                     |                       |                        |                      |
| Tester1 Elisabeth                                              |                                       |                                   |                      |                                                |                      |                          | F                     | Hilfe Med.C            | ampus                |
|                                                                |                                       |                                   |                      |                                                | Auswahl Pa           | rameter Positio          | nen                   |                        |                      |
| Anerkennungspositio                                            | nen                                   |                                   |                      |                                                | Aktionen Ne          | ue Position Antr         | ag drucken Al         | lle Positionen b       | estätigen            |
| Allgemeine Anerkennun<br>Studium: N 202 Human                  | ng vom 06.02.2<br>medizin (UG20       | 2019<br>002) Bildungse            | inrichtung: Kran     | kenanstalt Rudolfstiftung                      |                      |                          |                       |                        |                      |
| eihenfolge                                                     |                                       |                                   |                      |                                                | MedUni \<br>Beurteil | Vien ECTS<br>ung Credits | Fremd-<br>Beurteilung | Bestätig<br>Stud. Medl | una<br>Jni Wien      |
| osition 1                                                      |                                       |                                   |                      |                                                | <b>A</b>             | •                        |                       | ×                      | X                    |
| Famulatur Innere Medizin; P                                    | 2 Wochenst                            | tunden 2018/19                    | 9;                   |                                                | k.A.                 | 2                        | +                     |                        |                      |
| iru nicht anerkannt für                                        | ر<br>Aedizin (Pflicht                 | ): FA 2SSt W 2                    | 018/19 Each-/M       | lodulprüfung: 🝙                                | F                    | 2                        |                       |                        |                      |
| -M0001 Famulatur Innere M                                      | · · · · · · · · · · · · · · · · · · · | ,,=============================== |                      |                                                |                      |                          |                       |                        |                      |
| FM0001 Famulatur Innere N                                      |                                       |                                   |                      |                                                |                      |                          |                       |                        |                      |
| FM0001 Famulatur Innere N<br>019 Medizinische Universität Wier | n. Alle Rechte vort                   | oehalten.   QSyster               | n - Med.Campus po    | owered by <u>CAMPUSonline</u> ®   <u>Feedb</u> | ack                  |                          |                       |                        |                      |
| FMUUUU Famulatur Innere N<br>19 Medizinische Universität Wier  | n. Alle Rechte vort                   | oehalten.   QSyster               | n - Med.Campus po    | wered by <u>CAMPUSonline</u> ®   <u>Feedb</u>  | <u>ack</u>           |                          |                       |                        |                      |
| EM0001 Famulatur INNERE N                                      | n. Alle Rechte vort                   | oehalten.   QSyster               | n - Med.Campus po    | owered by <u>CAMPUSonline</u> ®   <u>Feedb</u> | lack                 |                          |                       |                        |                      |

## Sonderfall Pflichtfamulatur Primärversorung wird durch eine andere Famulatur ersetzt (nur bei KPJ Allgemeinmedizin möglich):

### Schritt 1 und 2 wie oben.

### Schritt 3:

| Tester1 Elis                          | abeth                                                                                                    | Hilfe Med.Ca      |
|---------------------------------------|----------------------------------------------------------------------------------------------------|-------------------|
| Anerker<br>Allgem<br>Studiur          | n <b>ungsposition erfassen</b><br>eine Anerkennung vom 25.02.2019<br>n: N 202 Humanmedizin (UG2002) Bildungseinrichtung: Semmelweis Frauenklinik der Krankenar                                                                                                    | nstalt Rudolfstif |
| anzuerker                             | Position 1 bearbeiten                                                                                                    |                   |
| Kurs der fr                           | remden Bildungseinrichtung Kursdauer Fremd-                                                                                                    |                   |
| E E E E E E E E E E E E E E E E E E E | tur tEACH*: BLI 2 Weehenstunden 2019/10 + 2 @                                                                                                    |                   |
| wird/werde                            | en anerkannt für MedUni Wien-Veranstaltung (en) <u>hinzufügen</u>                                                                                                    |                   |
|                                       | Speichern und Schließen Abbrechen                                                                                                    |                   |
| )                                     |                                                                                                    |                   |
| )                                     | 🗈 🔶 [202T05] Tertial 5 - Augenheilkunde                                                                                                    |                   |
|                                       |                                                                                                    |                   |
| )                                     | 🗉 🔶 [202T07] Tertial 7 - NotfallImedizin & Intensivmedizin                                                                                                    |                   |
| )                                     |                                                                                                    |                   |
| )                                     | • (202SSM4) SSM4: Methodenseminare                                                                                                    |                   |
| )                                     | 된 🔶 [202FIP5] FIP 5                                                                                                    |                   |
| )                                     |                                                                                                    |                   |
| )                                     | [202FAM3A] Famulaturen                                                                                                    |                   |
| )                                     | Famulatur Innere Medizin Pflicht 1 (2 Wochen)                                                                                                    |                   |
| )                                     | Famulatur Innere Medizin Pflicht 2 (2 Wochen)                                                                                                    |                   |
| )                                     | Famulatur Innere Medizin Pflicht (4 Wechen)                                                                                                    |                   |
|                                       | Famulatur Primärversorgung Pflicht 1 (2 Wochen)                                                                                                    |                   |
|                                       | Famulatur Primarversorgung Pflicht 2 (2 Wochen)                                                                                                    |                   |
| D                                     | Famulatur Primärversorgung Pflicht (4 Wochen)                                                                                                    |                   |
|                                       | 🔵 Famulatur frei wählbar 1 (2 Wochen)                                                                                                    |                   |
| D                                     | Famulatur frei wählbar 2 (2 Wochen)                                                                                                    |                   |
|                                       | • • • • • • • • • • • • • • • • • • •                                                                                                    |                   |
|                                       | <ul> <li>Famulatur frei wählbar (4 Wochen)</li> </ul>                                                                                                    |                   |
|                                       | Famulatur frei wählbar (4 Wochen)<br>= [202S11S12] 10. & 11. Semester                                                                                                    |                   |
|                                       | Famulatur frei wählbar (4 Wochen) Famulatur frei wählbar (4 Wochen) Famul |                   |
|                                       | <ul> <li>Famulatur frei wählbar (4 Wochen)</li> <li>         = [202S11S12] 10. &amp; 11. Semester     </li> <li>         ↓ [202MKP] Mündlich-kommissionelle Prüfung     </li> <li>         ↓ Diplomarbeit     </li> </ul>                                                                                                    |                   |

Wählen Sie nun unter "Soll hinzugefügt werden das korrekte Semester und "Ersatzfamulatur für Primärversorgung Pflicht" aus:

| Tester1, Elisabeth                                                      |                                                                                                    | Med.Campu |
|-------------------------------------------------------------------------|----------------------------------------------------------------------------------------------------|-----------|
| Anzuerkennende<br>Allgemeine Anerke<br>Studium: N 202 Hu                | <b>Leistung hinzufügen</b><br>:nnung vom 25.02.2019<br>imanmedizin (UG2002) Bildungseinrichtung: Krankenanstalt Rudolfstiftung |           |
|                                                                         |                                                                                                    |           |
| oll hinzugefügt werden                                                  | Bitte wählen                                                                                                    |           |
| oll hinzugefügt werden<br>Semester                                      | Bitte wählen                                                                                                    |           |
| oll hinzugefügt werden<br>Semester<br>Beurteilung                       | Bitte wählen Q FM0.017a Ersatzfamulatur für Primärversorung Pflicht 1 (2                                                       |           |
| ioll hinzugefügt werden<br>Semester<br>Beurteilung<br>Weltere auswählen | Bitte wählen Q FM0.017a Ersatzfamulatur für Primärversorung Pflicht 1 (2 Wochen) (2SSt FA, SS 2018/19)                         |           |

Anschließend wählen Sie noch die **Beurteilung** =  $\underline{E}$  mit Erfolg teilgenommen aus und klicken Sie auf **Hinzufügen** und dann auf **Schließen**:

| Tester1, Elisabeth                                       |                                                                                                    |                            | Med.Campus |
|----------------------------------------------------------|----------------------------------------------------------------------------------------------------|----------------------------|------------|
| Anzuerkennende<br>Allgemeine Anerke<br>Studium: N 202 Hu | L <b>eistung hinzufügen</b><br>nnung vom 25.02.2019<br>Imanmedizin (UG2002) Bildungseinrichtung: Krankenanstal | t Rudolfstiftung           |            |
| Soll hinzugefügt werden                                  | FM0.017a Ersatzfamulatur für Primärversorung Pflicht                                                           | :1 ( 🔻                     |            |
| Semester                                                 | 2018/19 8                                                                                                    |                            |            |
| Beurteilung                                              | E mit Erfolg teilgenommen                                                                                      |                            |            |
| Weitere auswählen                                        | Hinzufügen S                                                                                                   | schließen                  |            |
| 2019 Medizinische Universitä                             | t Wien. Alle Rechte vorbehalten.   Med.Campus powered by <u>CAMPUSonlin</u>                                    | ne®   Feedback             |            |
| Nun bitte <mark>Speic</mark>                             | hern und Schließen:                                                                                            |                            |            |
| wird/werden anerkan                                      | nt für MedUni Wien-Veranstaltung(en) hinzufügen                                                                |                            |            |
| Lehrveranstaltung/Fa                                     | ch                                                                                                    | MedUni Wien<br>Beurteilung | Löschen    |

Die restlichen Schritte sind wieder gleich wie oben beschrieben durchzuführen.

E mit Erfolg teilgenommen

 $\mathbf{\sim}$ 

Ť

FM0017a Ersatzfamulatur für Primärversorung Pflicht 1 (2 Wochen); FA

2SSt S 2018/19 Fach-/Modulprüfung